# Aansluiten op de bijkomende diensten binnen het domein kadaster in MAGDA Online om de historiek van een perceel en verkoopprijzen op te zoeken

Bent u als lokaal bestuur of intercommunale reeds aangesloten op het domein kadaster in MAGDA Online, en wenst u ook toegang tot de bijkomende diensten: -Historiek van een perceel opzoeken -Verkoopprijzen opzoeken Dan kunt u het aanvraagformulier <u>https://dynamicforms.crmiv.vlaanderen.be/DynamicForms/MagdaAansluiting</u> invullen aan de hand van de onderstaande instructies.

Bent u nog niet aangesloten op het domein kadaster, volg dan de aansluitingsprocedure die u op <u>https://www.vlaanderen.be/digitaal-vlaanderen/onze-oplossingen/magda-</u><u>online/aansluitingsprocedure vindt</u>.

#### Stap 2 (van het formulier)

# Organisaties

Vul hieronder de gegevens in van de afnemer (dit is de organisatie/entiteit die de toepassing waarmee de gegevens zullen opgehaald worden).

## Afnemer

Naam Organisatie \*

KBO Nummer

OVO Code

NIS Nummer

Naam Organisatie \*

KBO Nummer

OVO Code

NIS Nummer

Vul deze velden aan. Vul minstens ofwel een KBO-nummer, ofwel een OVO-code in.

## Betrokken dienstenleverancier

Dienstenleverancier

Dienstenleverancier

Niet van toepassing voor MAGDA Online, u kunt dit veld leeg laten.

# Stap 3 Contactgegevens

Vul hieronder de contactpersonen voor dit aansluitingsdossier aan. Deze pers minstens 1 contactpersoon toe te voegen voor de rollen: Indiener, Business, Te

| Toevoegen      |                |            |        |
|----------------|----------------|------------|--------|
| Rol            | Voornaam       | Achternaam | E-mail |
| Vorige         | Volgende       |            |        |
| Contactgegeven | 15             |            |        |
| Rol            | Selecteer      |            | ~      |
| Voornaam       | Voornaam       |            |        |
| Achternaam     | Achternaam     |            |        |
| E-mail         | E-mail         |            |        |
| Telefoonnumm   | Telefoonnummer |            |        |
| Organisatie    | Organisatie    |            |        |

Opslaan

Sluiten

Voeg de gegevens toe van minstens 2 contactpersonen. Wij raden volgende aan:

1. Indiener (persoon die de aanvraag opvolgt)

2. Veiligheidsconsulent (contactpersoon m.b.t. juridische machtiging, logging en gegevensbescherming)

3. Business contact (persoon die vertrouwd is met het project waarvoor de aansluiting zal worden gebruikt) verschillend van de indiener of een technisch contact zijn optioneel.

Hoewel u reeds eerder contactpersonen heeft opgegeven, is het van belang dat wij over de actuele contactpersonen van uw organisatie beschikken.

# Context van de Aansluiting

### **Business Context**

Geef een algemene beschrijving van het project waarbinnen de aanvraag zich  ${\rm s}$  ook mee voor wie het project bedoeld is (specifieer voor welke ambtenaren, bu

Vul aan.

Vul in: "Uitbreiding bestaande aansluiting binnen het domein kadaster met 2 diensten: Zoekverkoopprijzen GeefHistoriekEigendomtoestanden"

## Juridische Context

| Heeft het project waarbinnen de aanvraa                                                       | g zich situeert e                  | een juridische basis                        | Geef ook hier kort aan dat het om een                                                                                            |
|-----------------------------------------------------------------------------------------------|------------------------------------|---------------------------------------------|----------------------------------------------------------------------------------------------------|
| Vul aan.                                                                                      |                                    |                                             | aanvraag gaat voor de bijkomende<br>diensten binnen het domein kadaster.                                                         |
| Geef hieronder het verwerkingsdoeleinde<br>waarvan sprake in de machtiging/beraac<br>Vul aan. | waarvoor je de<br>Islaging/protoco | gevraagde gegeven:<br>ol waarmee je juridi: | Vul in wat onder deze afbeelding<br>staat, al naargelang het gaat om<br>een aanvraag van een gemeente of<br>een intercommunale.* |
| Wens je met deze aanvraag<br>persoonsgegevens op te halen? *                                  | 🔵 Ja                               | O Nee                                       | Duid 2x JA aan.<br>"Persoonsgegevens" betekent hier<br>persoonsgevoelige gegevens, het                                           |
| Wens je toegang tot MAGDA Online? *                                                           | 🔵 Ja                               | O Nee                                       | refereert dus niet naar een<br>aansluiting op het domein Persoon<br>binnen MAGDA Online.                                         |
| PERSOON (= bron RR of KSZ)                                                                    | 🔵 Ja                               | <ul><li>Nee</li></ul>                       | Kies voor "Ja" bij KADASTER en                                                                                                   |
| KADASTER (= bron AAPD)                                                                        | 💿 Ja                               | O Nee                                       | opties.                                                                                                    |
| LED (= bron LED)                                                                              | 🔘 Ja                               | Nee                                         |                                                                                                    |
| SOCIALE ZEKERHEID (= bron KSZ<br>Sociale statuten)                                            | 🔵 Ja                               | <ul><li>Nee</li></ul>                       |                                                                                                    |

### \* In geval van een lokaal bestuur (FO 20/009 en RR 036/2020), vul in:

Zoekverkoopprijzen

#### GeefHistoriek Eigendom to estanden

- onteigening
- planbaten
- planschade
- invorderingsprocedures

Ingeval van een intercommunales (FO 20/053), vul in :

#### ZoekVerkoopprijzen

- aankoop-en-verkoop
- onteigeningen
- park-en-bedrijventerreinmanagement

#### HistoriekEigendomstoestanden

- aankoop-en-verkoop
- leegstand-en-verwaarlozing
- onteigeningen
- park-en-bedrijventerreinmanagement

#### Samenwerkingsovereenkomst

Voor het gebruik van MAGDA Online wordt een éénmalige bijdrage (1k) aangerekend per KBO numme een samenwerkingsovereenkomst (SWO). Download een SWO <u>hier</u> en voeg toe in stap 8. <u>Meer info</u>

E-mail adres voor het aanbieden van de SWO ter digitaal ondertekenen <e-mailadres>

| E-mail adres voor het versturen van de verkoopfactuur |  |
|-------------------------------------------------------|--|
| <e-mailadres></e-mailadres>                           |  |
| nkoopnummer of referentie voor op de verkoopfactuur   |  |
| Inkoopnummer of referentie voor op de verkoopfactuur  |  |
|                                                       |  |

Gezien u reeds aangesloten bent op het domein kadaster, is er in principe geen sprake van een nieuwe samenwerkingsovereenkomst of factuur. Vul in de eerste twee velden het e-mailadres digitaal.vlaanderen@vlaanderen.be in (anders kunt u niet verder naar de volgende stap) en in het laatste veld "niet van toepassing". Welke MAGDA-dienstenpakk

Een pakket omvat verschillende MAGDA-diensten voor een s van de keuzelijst na welk pakket bij jouw aanvraag hoort. C is, of je wenst extra MAGDA-diensten te gebruiken, dan kan woord 'pakket' in te voeren hieronder.

#### Pakket

| Zoek een pakket                                                                                      | ~          |
|----------------------------------------------------------------------------------------------------|------------|
| mopro                                                                                                |            |
| <ul> <li><u>Pakket MoPRO - Diplomagegevens voor</u><br/>ziekenhuizen (Isqua Accreditatie)</li> </ul> |            |
| Pakket MoPRO - Diplomagegevens                                                                       |            |
| Pakket MoPiloot/MOPRO - Kadastergegevens voo<br>lokale besturen (FO 20/009 en RR 036/2020)           | r          |
| Pakket MoPRO - Persoonsgegevens zoeken op<br>INSZ, naam of adres, inclusief historiek (KSZ)          |            |
| Pakket MoPRO - Persoonsgegevens zoeken op<br>RRnr, naam of adres, inclusief historiek (RR)           | orn<br>In, |
|                                                                                                    | - Cei      |

Zoek en selecteer het gewenste pakket.

Voor lokale besturen: *Pakket MOPRO - Kadastergegevens voor lokale besturen <u>uitbreiding</u>* 

Voor intercommunales: Pakket MOPRO - Kadastergegevens voor intercommunales <u>uitbreiding</u>

Selecteer slechts 1 van beide pakketten (ook al voert u als intercommunale taken uit namens de gemeenten, kies dan toch enkel voor het pakket met "intercommunales" in de naam).

#### Stap 6

# Welke MAGDA-diensten wil je

Op deze pagina kan je 1 of meer afzonderlijke diensten selectere hier niet nogmaals opgeven. Opgelet, vraag enkel diensten aan Tip: bekijk hiervoor de <u>MAGDA-catalogus</u> en de technische docu

#### Component

-- Zoek een component --

### Toevoegen

Deze stap kunt u gewoon overslaan.

Stap 7

# Machtiging

Op pagina 4 gaf je aan dat je persoonsgegevens wilt ophalen. Daarvoor heb Geef hier weer welke machtigingen/beraadslagingen/protocollen voor deze https://overheid.vlaanderen.be/juridische-toegang-voor-persoonsgegevens

Toevoegen

Vermeld "FO 20/009 en RR 036/2020" indien het gaat om een aanvraag voor een lokaal bestuur, en "FO 20/053" indien het gaat om een aanvraag voor een intercommunale. Indien gevraagd wordt om de machtigingen toe te voegen, dan kunt u deze downloaden via onderstaande links.

FO 20/009:

https://bosa.belgium.be/sites/default/files/content/IVC\_CSI/beraadslaging\_nr\_20\_009\_van\_15\_mei\_2020.pd f

RR 036/2020:

https://www.ibz.rm.fgov.be/fileadmin/user\_upload/nl/rr/machtigingen/2020/Beslissing\_036-2020.pdf FO 20/053:

https://bosa.belgium.be/sites/default/files/content/IVC\_CSI/AG\_AF/ivc-foberaadslaging\_nr. 20\_053\_van\_6\_oktober\_2020.pdf

#### Stap 8

## Samenwerkingsovereenkomst

Op pagina 4 gaf je aan dat je toegang tot MAGDA Online wilt. <u>Hier</u> kan u de Beschikt uw organisatie reeds over een ondertekende samenwerkingsovereer Deze stap kunt u gewoon overslaan.

Toevoegen

Stap 9

Naam van de applicatie (Toepassingsnaam) \*

# Functioneel/technisch opzet

| Ik heb FTP/batch diensten aangevraagd *                                                                                                    | Duid "Nee" aan.                                                                                                    |  |
|----------------------------------------------------------------------------------------------------|----------------------------------------------------------------------------------------------------|--|
| Betreft het een uitbreiding op een bestaande aansluiting? *                                                                                    | Kies 2x voor "Ja". Het is niet nodig om<br>andere gegevens aan te vullen in de<br>bijkomende velden die verschijnen. |  |
| Architectuur<br>Visualiseer hoe uw doeltoepassing connecteert met MAGDA WS e<br>service bus of andere elementen. Het toevoegen van een overzic | Het stuk onder "Architectuur"<br>kunt u gewoon overslaan.                                                            |  |
| Toelichting bij architectuurtekening                                                                                                    |                                                                                                    |  |

MAGDA Online

Vul hier "MAGDA Online" in.

Toelichting bij architectuurtekening

#### Stap 10

# Aanvullende informatie

Geef een benadering van het aantal opvragingen die u maximaal per dienst op jaa

--- Selecteer ---

Zullen deze opvragingen regelmatig gespreid zijn over het ganse jaar? \*

🔵 Ja

O Nee

#### Synergie met andere projecten

Voor welke andere toepassingen is de afnemer op MAGDA aangesloten? Zijn er a

Selecteer een antwoord voor de eerste twee vragen.

Deze vraag dient niet ingevuld te worden.

Duidt hieronder een realistische streefdatum aan, zodat we uw aansluiting beter ku planning en voltooiing van deze aansluiting is afhankelijk van de complexiteit van

Streefdatum T&I

Streefdatum Productie

Is er een juridische deadline om de connectie te maken?

Toelichting deadline

| Streefdatum       | i |
|-------------------|---|
|                   | Ë |
| Is er een juric 🗎 | Ë |

Toelichting deadline

Voor MAGDA Online zijn de datum voor T&I en voor Productie één en dezelfde, gezien er door u niet getest dient te worden.

Indien u effectief reeds een actieve aansluiting op het domein kadaster via MAGDA Online hebt, kan de aansluiting op de bijkomende diensten normaal gezien snel opgezet worden.